In Webmail können Einstellungen vorgenommen werden, welche dafür sorgen, dass lästige Spammails bei Ankunft gefiltert werden und gar nicht erst im Posteingang landen.

Wie die Einrichtung des Spamfilters funktioniert wird im Folgenden erklärt.

Um zu Webmail zu gelangen geben Sie im Internet Explorer diese Adresse ein <u>https://webmail.zapponline.ch</u>

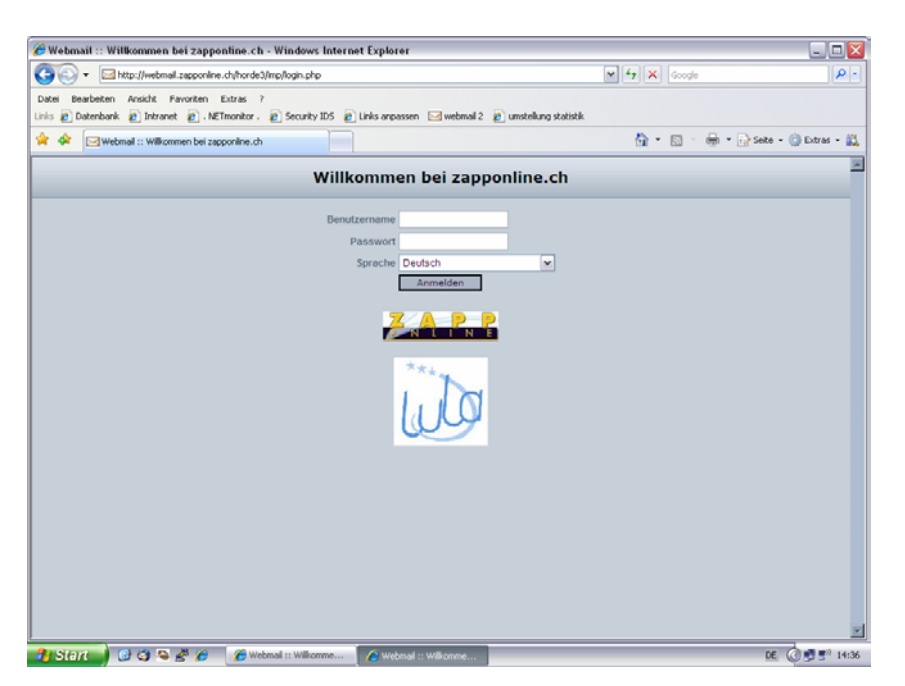

 Geben Sie unter "Benutzernamen" Ihre E- Mail Adresse und unter "Passwort", ihr Kennwort ein.

Klicken Sie auf "Anmelden"

 E- Mail Adresse und Kennwort wurden

Ihnen von schriftlich mitgeteilt

Nach der Anmeldung befinden Sie sich nun im Posteingang.

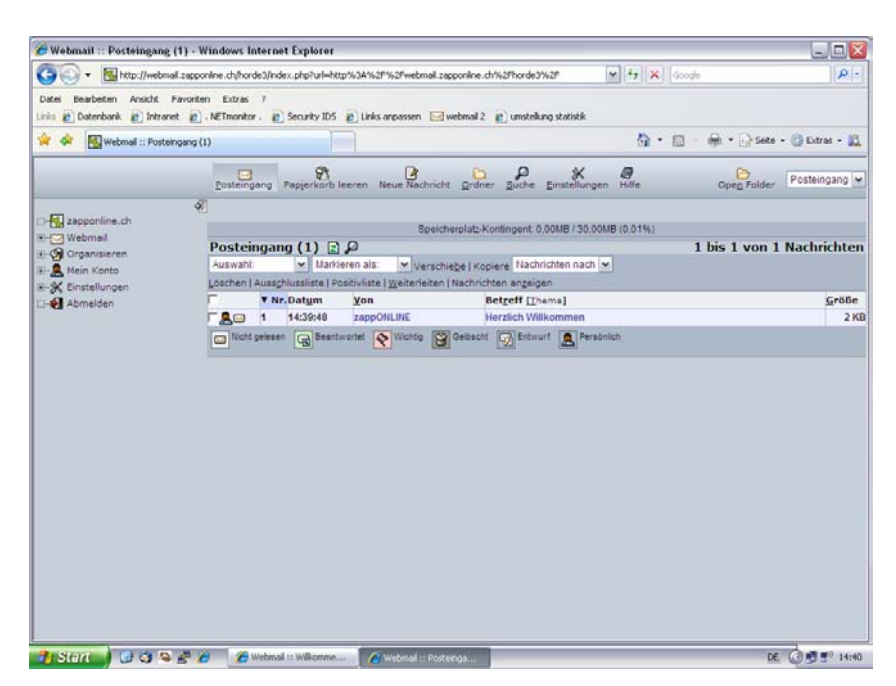

 Um den Spamfilter einzurichten, klicken Sie links auf "Mein Konto"

| Filter :: Filterregeln - Wi                               | ndows Internet Explo                    | rer                              |                                              |                                       |                             |                        |
|-----------------------------------------------------------|-----------------------------------------|----------------------------------|----------------------------------------------|---------------------------------------|-----------------------------|------------------------|
| 🕘 🗸 🔣 http://webmail.                                     | zapponline.ch/horde3/inde               | x.php?url=http%3A%2F%;           | Fwebmail.zapponline.ch%2                     | Fhorde3%2F                            | 🖌 🗲 🗙 Google                | 9                      |
| Datei Bearbeiten Ansicht Fa<br>nks 🔊 Datenbank 🔊 Intranet | avoriten Extras ?<br>🔊 . NETmonitor . 🔊 | Security IDS 🍃 Links and         | assen 🖂 webmail 2 🍃                          | umstellung statistik                  |                             |                        |
| 🗧 🕸 🔣 Filter :: Filterregeln                              |                                         |                                  |                                              |                                       | <b>∆</b> • ⊠ • <b>⊜</b> • [ | 🖓 Seite 🔹 🍈 Extras 🔹 🎇 |
|                                                           |                                         | ositivliste <u>A</u> usschlussli | ≓¢ §<br>ste <u>W</u> eiterleitung <u>S</u> k | ript <u>E</u> instellungen            | <b>a</b><br>Hilfe           |                        |
| M                                                         | Bestehende                              | e Regeln                         |                                              |                                       |                             |                        |
|                                                           | Bearbeiten                              |                                  | Regel                                        | Aktiviert                             | Verschieben                 |                        |
| - Webman (1)                                              | 🛛 1.                                    | Positivliste                     |                                              | 4                                     |                             | JI⊧ An:                |
| - A Mein Konto                                            | A 2.                                    | X Ausschlussliste                |                                              | 1                                     | Ŷ                           | An:                    |
| - T Filter                                                | -<br>A 3.                               | ➡ Weiterleitung                  |                                              | a a a a a a a a a a a a a a a a a a a | 1                           | An                     |
| => Weiterleitung                                          | Neue Rege                               |                                  |                                              |                                       |                             | 741.                   |
| 🖰 Passwort                                                | - Hode Hoge                             |                                  |                                              |                                       |                             |                        |
| -X Einstellungen                                          |                                         |                                  |                                              |                                       |                             |                        |
| -                                                         |                                         |                                  |                                              |                                       |                             |                        |
|                                                           |                                         |                                  |                                              |                                       |                             |                        |
|                                                           |                                         |                                  |                                              |                                       |                             |                        |
|                                                           |                                         |                                  |                                              |                                       |                             |                        |
|                                                           |                                         |                                  |                                              |                                       |                             |                        |
|                                                           |                                         |                                  |                                              |                                       |                             |                        |
|                                                           |                                         |                                  |                                              |                                       |                             |                        |
|                                                           |                                         |                                  |                                              |                                       |                             |                        |
|                                                           |                                         |                                  |                                              |                                       |                             |                        |
|                                                           |                                         |                                  |                                              |                                       |                             |                        |
|                                                           |                                         |                                  |                                              |                                       |                             |                        |
|                                                           |                                         |                                  |                                              |                                       |                             |                        |
|                                                           |                                         |                                  |                                              |                                       |                             |                        |
|                                                           |                                         |                                  |                                              |                                       |                             |                        |
|                                                           |                                         |                                  |                                              |                                       |                             |                        |
|                                                           |                                         |                                  |                                              |                                       |                             |                        |
|                                                           |                                         |                                  |                                              |                                       |                             |                        |
|                                                           |                                         |                                  |                                              |                                       |                             |                        |
|                                                           |                                         |                                  |                                              |                                       |                             |                        |
|                                                           |                                         |                                  |                                              |                                       |                             |                        |
|                                                           | A Ca Ulabarat                           |                                  |                                              |                                       |                             |                        |
|                                                           | 🖅 🥭 🖉 Webmail                           |                                  | sr :: Hiterregeln                            |                                       |                             | DE 0 53 5" 14          |

• Unter "Mein Konto" wählen Sie "Filter".

Das abgebildete Fenster erscheint.

 Klicken Sie auf "Neue Regel"

überprüft eingehende Nachrichten auf verdächtige Inhalte bzw. Betreffe und markiert potentielle Spam- Mails mit einem Anhang im Betreff. Dieser Anhang besteht zum Beispiel aus dem Wort "Spamverdacht".

Dies ermöglicht Ihnen, einen wirkungsvolleren Spamfilter einzurichten, da nicht endlos viele mögliche Inhalte blockiert werden müssen.

Nehmen Sie also dementsprechend folgende Filtereinstellungen vor:

| Arstein Ansicht F.     Bearbeiten Ansicht F.     Datenbank @ Intranet     Arstein SPAMverde | I.zapponline.ch/horde3/index.ph<br>avorken Extras ?<br>I @ .NETmonitor . @ Secu<br>scht<br>V<br>Eilterregeln <u>Positi</u> | p?url=http%3A%2F%21                                                                                                    | Fwebmail.zappo<br>assen 🖂 webi | nline.ch%2Fhorde3%3<br>mail 2 🏿 e umstellung | statistik                   | oogle<br>3 - 🖶 • 🞲 Seite • | Extras •   | P .  |
|---------------------------------------------------------------------------------------------|----------------------------------------------------------------------------------------------------|----------------------------------------------------------------------------------------------------|--------------------------------|----------------------------------------------|-----------------------------|----------------------------|------------|------|
| stei Bearbeiten Ansicht F.                                                                  | avoriten Extras ?<br>t @.NETmonitor. @ Secu<br>acht<br>                                                                    | rity IDS 👩 Links anpa                                                                                                    | assen 🖂 webi                   | mail 2 🥫 umstellung                          | statistik                   | 🛛 - 🚔 • 🔂 Seite •          | 🔘 Extras 🔹 | . 69 |
| 😽 🔛 Filter :: SPAMverda                                                                     | acht<br>∇ ⊗<br>Eilterregeln <u>P</u> ositin                                                                                |                                                                                                    |                                |                                              | 🟠 • 6                       | 3 - 🖶 • 🔂 Seite •          | 🔘 Extras 🔹 | . 69 |
|                                                                                             | ♥<br>Eilterregeln <u>P</u> ositi                                                                                           | ×.                                                                                                    |                                |                                              |                             |                            |            |      |
| <b>1</b>                                                                                    |                                                                                                    | vliste <u>A</u> usschlusslis                                                                                                    | te <u>W</u> eiterlei           | <b>ع</b> itung <u>S</u> kript <u>E</u> ins   | 💥 👰<br>itellungen Hilfe     |                            |            |      |
| zapponiine.ch                                                                               | 🗧 Filterregel 🔯                                                                                                    |                                                                                                    |                                |                                              |                             |                            |            |      |
| 🖄 Webmail (1)                                                                               | Regelname : SPAMve                                                                                                    | erdacht                                                                                                    |                                |                                              |                             |                            |            | Ş    |
| 🞯 Organisieren                                                                              | Für eingehende Nachrichten, auf die folgende Regeln zutreffen:                                                             |                                                                                                    |                                |                                              |                             |                            | 8          |      |
| A Mein Konto                                                                                | Alle der folgenden                                                                                                    | Alle der folgenden     O Einer der folgenden                                                                                                    |                                |                                              |                             | 0                          |            |      |
| Weiterleitung                                                                               | Betreff                                                                                                    | ×                                                                                                    | Enthalt                        | SPAMve<br>/kleinsc                           | rdacht<br>breibung beachten | Groß-                      |            | 1    |
| Passwort                                                                                    | /Kleinschreibung beachten                                                                                                  |                                                                                                    |                                |                                              |                             |                            | 3          |      |
| K Einstellungen                                                                             | Dieses tun:                                                                                                    | (interest of the second second s |                                |                                              |                             |                            |            |      |
| Abmelden                                                                                    | In diesen Ordner aus                                                                                                    | sliefern::                                                                                                    |                                | ✓ Trash                                      | ~                           |                            |            | 1    |
|                                                                                             | Speichern                                                                                                    | Zurück zur Filt                                                                                                    | terliste                       |                                              |                             |                            |            |      |
|                                                                                             |                                                                                                    |                                                                                                    |                                |                                              |                             |                            |            |      |
|                                                                                             |                                                                                                    |                                                                                                    |                                |                                              |                             |                            |            |      |

Geben Sie der Regel nach Wunsch einen Namen

•

- Wichtig ist nun, dass Sie "Betreff" und "Enthält" wählen.
- Als Stichwort geben Sie z.B. *spamverdacht* ein. Aktivieren Sie das Kästchen "Gross-/ Kleinschreibung beachten" besser <u>nicht</u>.
- Sie können gefilterte Nachrichten direkt löschen oder in einen Ordner ablegen lassen. Letzteres ist empfehlenswerter, da es auch mal vorkommen kann, dass erwünschte Nachrichten gefiltert werden.
- Wählen Sie "In diesen Ordner ausliefern" und dann den gewünschten Ordner (bestehend oder neu erstellt)

| <ul> <li>http://webmail.</li> </ul> | .zapponline.ch/horde           | e3/index.php?url=http%3A%2F%2Fwebmail.zapponline.ch%2Fhorde3%2F | <b>Y Y X</b> G000     | le P                       |
|-------------------------------------|--------------------------------|-----------------------------------------------------------------|-----------------------|----------------------------|
| ei Bearbeiten Ansicht Fa            | avoriten Extras                | ?                                                               |                       |                            |
| 5 🙋 Datenbank 🙋 Intranet            | <ul> <li>NETmonitor</li> </ul> | . 🖉 Security IDS 🖉 Links anpassen 🖂 webmail 2 🦉 umstellung st   | atistik               |                            |
| 🕸 🔛 Filter :: Filterregeln          |                                |                                                                 | 🟠 • 🖻                 | - 🖶 🔹 🔂 Seite 🔹 🎯 Extras 🔹 |
|                                     | ~                              |                                                                 | A/ @                  |                            |
|                                     | <u>F</u> ilterrege             | In Positivliste Ausschlussliste Weiterleitung Skript Einste     | llungen Hilfe         |                            |
|                                     | a index                        |                                                                 |                       |                            |
| 🖌 zapponline.ch                     | Ander Skript                   | enfolgreich aktiviert                                           |                       |                            |
| Webmail (1)                         | ¥ Skript                       |                                                                 |                       |                            |
| Mein Konto                          | Besteh                         | ende Regeln                                                     |                       |                            |
| Filter                              | Bearbeite                      | en Regel /                                                      | Aktiviert Verschieben |                            |
| =⇒ Weiterleitung                    | 9                              |                                                                 | × •                   | 💔 An:                      |
| 🙆 Passwort                          | 9                              | 2. Ausschlussliste                                              | v 11                  | ♣ An:                      |
| K Einstellungen                     | 3                              | 3. ➡ Weiterleitung                                              | ✓ 11                  | 🚯 An:                      |
| Abmelden                            | 390                            | 4. SPAMverdacht                                                 | ✓ 1²                  | An:                        |
|                                     | Neue                           | Regel                                                           |                       |                            |
|                                     |                                |                                                                 |                       |                            |
|                                     |                                |                                                                 |                       |                            |
|                                     |                                |                                                                 |                       |                            |
|                                     |                                |                                                                 |                       |                            |
|                                     |                                |                                                                 |                       |                            |
|                                     |                                |                                                                 |                       |                            |
|                                     |                                |                                                                 |                       |                            |
|                                     |                                |                                                                 |                       |                            |
|                                     |                                |                                                                 |                       |                            |
|                                     |                                |                                                                 |                       |                            |
|                                     |                                |                                                                 |                       |                            |
|                                     |                                |                                                                 |                       |                            |
|                                     |                                |                                                                 |                       |                            |
|                                     |                                |                                                                 |                       |                            |
|                                     |                                |                                                                 |                       |                            |

• Klicken Sie auf "Speichern" um diese Einstellungen zu übernehmen.

Nun sehen Sie die neue Filterregel "SPAMverdacht"

Die Nachrichten werden nun direkt auf dem Mailserver gefiltert und gelangen, je nach Einstellung gar nicht mehr auf Ihren Computer.

**Hinweis**: Vergessen Sie nicht, sich beim Verlassen von Webmail abzumelden, damit (v.a. bei öffentlichen Computern) nicht andere Zugriff auf Ihren Posteingang erhalten!